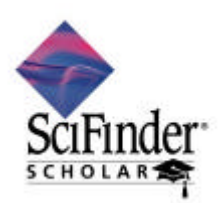

2005 年 2 月 (社)化学情報協会 情報事業部

# SciFinder Scholar 2004.2 のセットアップ (Macintosh 利用者編)

SciFinder Scholar を利用するに当たり,以下の手順に沿ってセットアップを行う必要があります. 不明な点がございましたらご遠慮なく(社)化学情報協会までお問い合わせください.

#### 作業手順

- 1. 学内サーバからSciFinder Scholar ソフトウェアをダウンロード
- 2.ダウンロードしたソフトウェアのインストール
- 3. パスワードファイルの入手

## ハードウェア・ソフトウエア条件

| メモリ (RAM) | 最低 15 MB 以上.17 MB 以上推奨.                                                          |
|-----------|----------------------------------------------------------------------------------|
| モニタ       | 13 インチ以上のカラーモニター                                                                 |
| CPU       | Power PC                                                                         |
| OS        | MacOS 7.6.1, 8.x, 9.x<br>OS X (OS 9 クラシック環境)                                     |
| 必要な HD 容量 | 最低 30 MB.40 MB 以上推奨.                                                             |
| Web ブラウザ  | Netscape Communicator または Navigator 4.x 以上<br>Microsoft Internet Explorer 4.x 以上 |

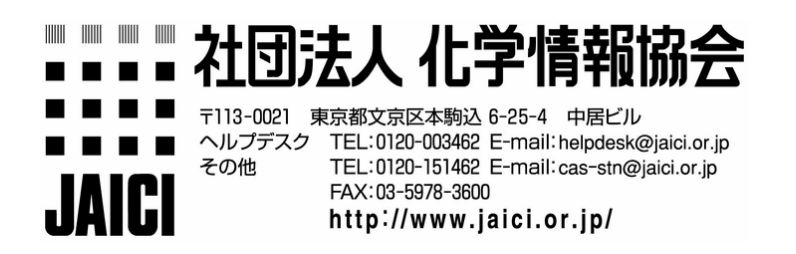

### 1. ソフトウェアのダウンロード

Macintosh 版のソフトウェア (sfs2004-2.hqx)を学内のサーバからダウンロードします.ダウンロードサイトについては,学内の管理者にお問い合せください.

- 2. SciFinder Scholar ソフトウェアのインストール
  - OSX でのインストールは,OS9 クラシック環境下で行われます.

インストール前にすべてのアプリケーションを終了させ, ウイルスソフトも無効にしておいて ください.

SciFinder Scholar Installer アイコンをダブルクリックし,インストールを始めます.他の アプリケーションを閉じてからインストールしてくださいというメッセージが表示される場 合は,Continueをクリックします.起動中のすべてのアプリケーションが閉じ,インストー ルが開始されます.

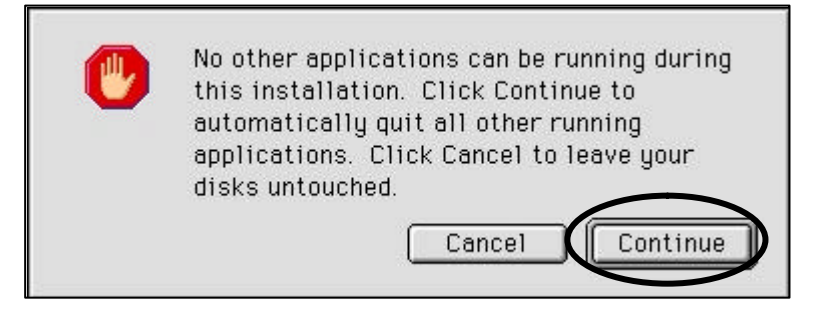

インストールオプションとして Easy Install を選択し,必要に応じてインストール先を指定した後, Install をクリックします.

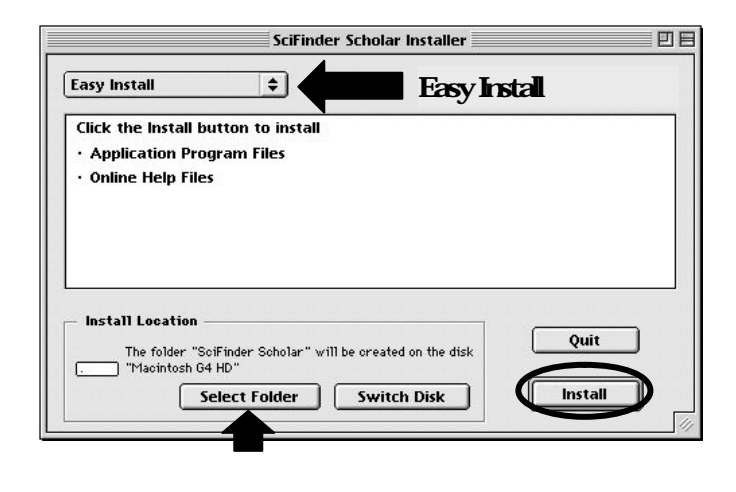

インストールが終了すると, SciFinder Scholar フォルダが作成されます.

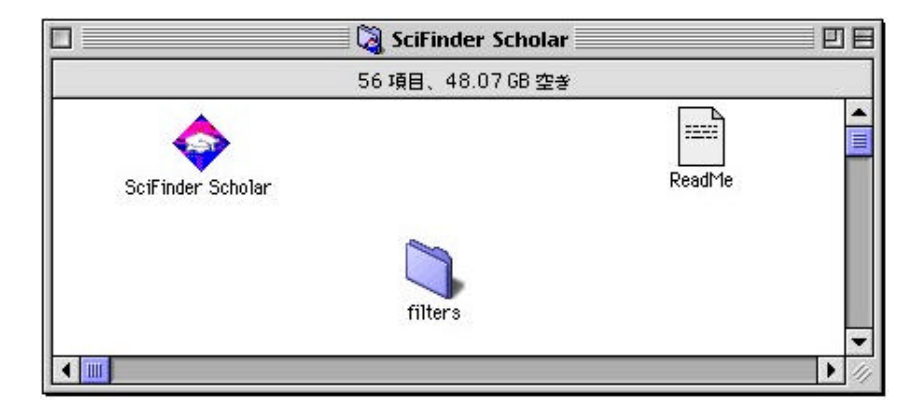

#### 3. パスワードファイルの入手

新規インストールの場合は、管理者から site.prf というファイルを入手します.このとき、 <u>Windows 版と Macintosh 版を取り違えないよう</u>、お気をつけください.学内サイトからダウンロ ードする場合は、<u>キーボードの Control キーを押しながらクリックし、「リンクに名前を付けて保存」</u> (リンクをディスクヘダウンロード)をしてください.

site.prf ファイルをPC の SciFinder Scholar のフォルダに移動します.このとき, site.prf をダブ ルクリックしない いご注意ください.

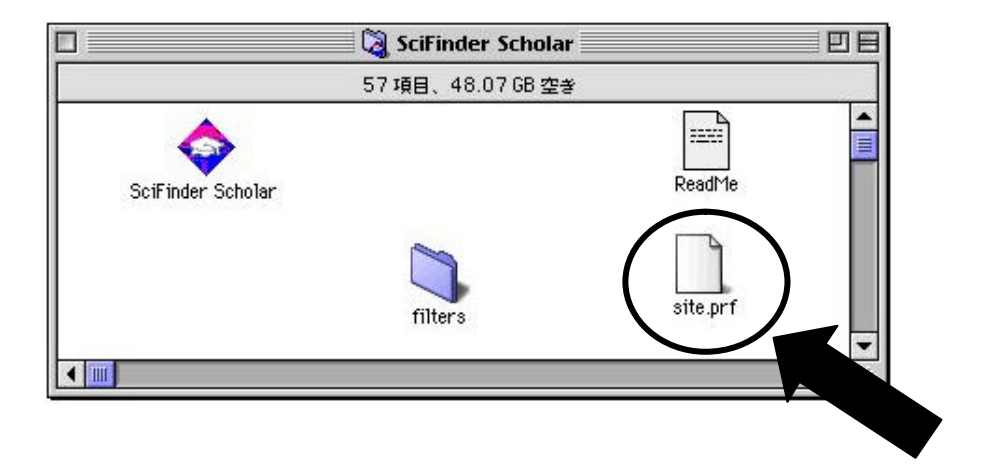